# KORISNIČKI УПУТСТВО

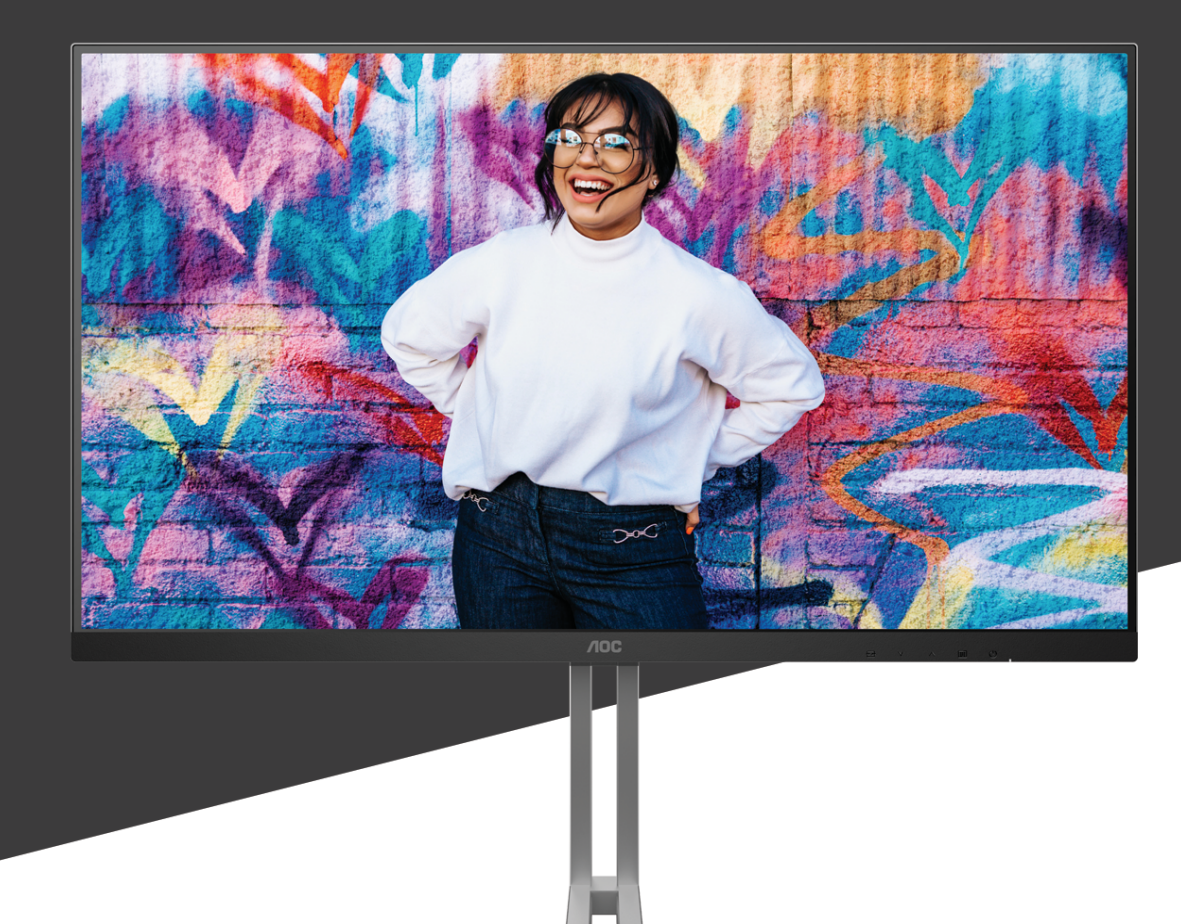

## U27U3CV MONITOR

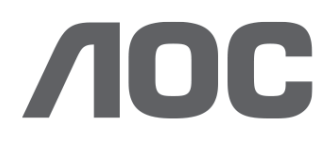

AOC.COM ©2024 AOC. All rights reserved Version: A00

| Bezbednost                                               | 1 |
|----------------------------------------------------------|---|
| Nacionalne konvencije                                    | 1 |
| Napajanje                                                | 2 |
| Instalacija                                              | 3 |
| Čišćenje                                                 | 4 |
| Drugo                                                    | 5 |
| Podešavanje                                              | 6 |
| Sadržaj u kutiji                                         | 6 |
| Postavljanje postolja i osnove                           | 7 |
| Podešavanje ugla gledanja                                | 8 |
| Povezivanje monitora                                     | 9 |
| Montiranje na zid                                        |   |
| Funkcija za Adaptive-Sync (Prilagodljivu sinhronizaciju) |   |
| KVM                                                      |   |
| HDR                                                      |   |
| Calman Ready                                             |   |
| Podešavanje                                              |   |
| Brzi tasteri                                             |   |
| Podešavanje menija na ekranu                             |   |
| Preset Mode (Unapred podešen režim)                      |   |
| Picture (Slika)                                          |   |
| Input (Ulaz)                                             |   |
| PIP/PBP                                                  |   |
| Settings (Podešavanja)                                   |   |
| Information (Informacije)                                |   |
| LED indikator                                            |   |
| Rešavanje problema                                       |   |
| Specifikacije                                            |   |
| Opšte specifikacije                                      |   |
| Unapred podešeni režimi prikaza                          |   |
| Dodela pinova                                            |   |
| Plug and Play                                            |   |

## Bezbednost

## Nacionalne konvencije

Sledeći pododeljci opisuju nacionalne konvencije koje se koriste u ovom dokumentu.

#### Napomene, oprez i upozorenja

U ovom vodiču, blokovi teksta mogu biti praćeni ikonom i štampani podebljanim slovima ili kurzivom. Ovi blokovi su napomene, oprezi i upozorenja i koriste se na sledeći način:

### V

NAPOMENA: NAPOMENA označava važne informacije koje vam pomažu da bolje koristite svoj računarski sistem.

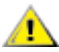

**OPREZ:** OPREZ ukazuje na potencijalno oštećenje hardvera ili gubitak podataka i govori vam kako da izbegnete problem.

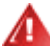

**UPOZORENJE:** UPOZORENJE ukazuje na mogućnost telesne povrede i govori vam kako da izbegnete problem. Neka upozorenja se mogu pojaviti u alternativnim formatima i mogu biti bez ikone. U takvim slučajevima, regulatorno telo nalaže posebno predstavljanje upozorenja.

## Napajanje

Monitorom treba upravljati samo iz vrste izvora napajanja naznačenog na etiketi. Ako niste sigurni koji tip napajanja vaš dom koristi, konsultujte svog prodavca ili lokalnu elektroenergetsku kompaniju.

Monitor je opremljen trokrakim uzemljenim utikačem, utikačem sa trećim (uzemljenim) pinom. Ovaj utikač će moći da se ubaci samo u uzemljenu utičnicu, što je bezbednosna karakteristika. Ako vaša utičnica ne može da primi trožični utikač, neka električar ugradi ispravnu utičnicu ili koristite adapter za bezbedno uzemljenje uređaja. Nemojte umanjiti bezbednosnu svrhu uzemljenog utikača.

Isključite jedinicu iz struje tokom oluje sa grmljavinom ili kada se neće koristiti tokom dužeg vremena. Ovo će zaštititi monitor od oštećenja usled napona.

Nemojte preopteretiti strujne trake i produžne kablove. Preopterećenje može dovesti do požara ili strujnog udara.

Da biste obezbedili zadovoljavajući rad, koristite monitor samo sa računarima sa UL spiska koji imaju odgovarajuće konfigurisane utičnice označene između 100-240V AC, min. 5A.

🛕 Zidna utičnica treba da bude postavljena u blizini opreme i mora biti lako dostupna.

## Instalacija

Ne postavljajte monitor na nestabilna kolica, postolje, stativ, držač ili sto. Ako monitor padne, može da povredi osobu i izazove ozbiljnu štetu na ovom proizvodu. Koristite isključivo kolica, postolje, stativ, držač ili sto koje preporučuje proizvođač ili se prodaje uz ovaj proizvod. Pratite uputstva proizvođača kada instalirate proizvod i koristite pribor za montažu koji preporučuje proizvođač. Kombinaciju proizvoda i kolica treba pažljivo premeštati.

Mikada ne gurajte nijedan predmet u otvor na kućištu monitora. To može da ošteti delove kola i izazove požar ili strujni udar. Nikada ne prosipajte tečnost po monitoru.

Νe stavljajte prednji deo proizvoda na pod.

Ako montirate monitor na zid ili policu, koristite komplet za montažu koji je odobrio proizvođač i pratite uputstva za komplet.

Ostavite malo prostora oko monitora kao što je prikazano ispod. U suprotnom, cirkulacija vazduha može biti neadekvatna, pa pregrevanje može da izazove požar ili oštećenje monitora.

Da biste izbegli potencijalno oštećenje, na primer da se ploča odlepi od okvira, proverite da se monitor ne naginje nadole za više od -5 stepeni. Ako je maksimalni ugao nagiba od -5 stepeni premašen, oštećenje monitora neće biti pokriveno garancijom.

U nastavku pogledajte preporučene oblasti za ventilaciju oko monitora kada je monitor postavljen na zid ili postolje:

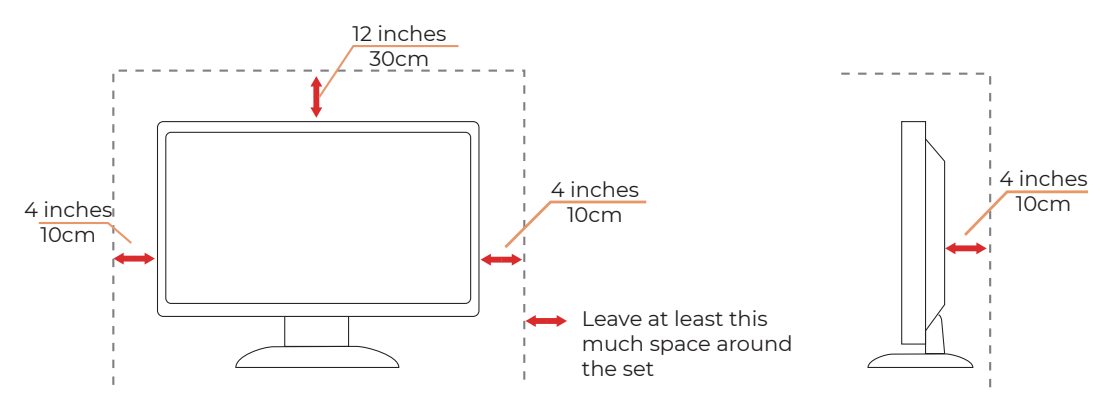

#### Instaliran sa postoljem

## Čišćenje

Redovno čistite kućište mekom krpom navlaženom vodom.

Prilikom čišćenja koristite meku pamučnu krpu ili krpu od mikrovlakana. Krpa treba da bude vlažna i skoro suva; ne dozvolite da tečnost uđe u kućište.

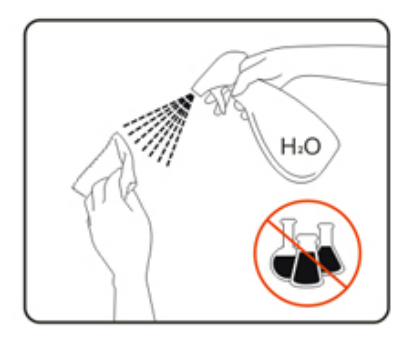

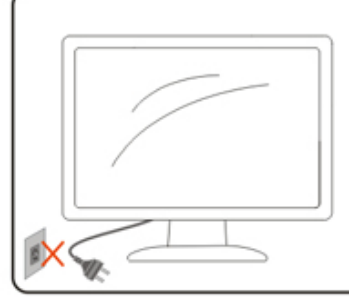

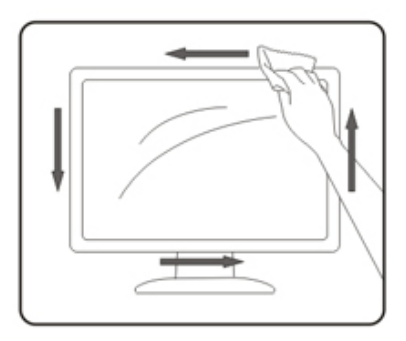

🕂 Isključite kabl za napajanje pre čišćenja proizvoda.

## Drugo

Ako proizvod emituje čudan miris, zvuk ili dim, ODMAH izvucite utikač iz utičnice i kontaktirajte servisni centar.

Proverite da otvori za ventilaciju nisu blokirani stolom ili zavesom.

🕂 Nemojte uključivati LCD monitor u uslovima jakih vibracija ili jakih udara tokom rada.

🕂 Nemojte udarati ili ispuštati monitor tokom rada ili transporta.

Kablovi za napajanje moraju da budu bezbednosno odobreni. Za Nemačku, to je H03VV-F, 3G, 0.75 mm², ili bolje. Za druge zemlje, odgovarajući tipovi će se koristiti u skladu sa tim.

Prevelik zvučni pritisak iz bubica i slušalica može da dovede do gubitka sluha. Podešavanje ekvilajzera na maksimum povećava izlazni napon bubica i slušalica, a samim tim i nivo zvučnog pritiska.

## Podešavanje

## Sadržaj u kutiji

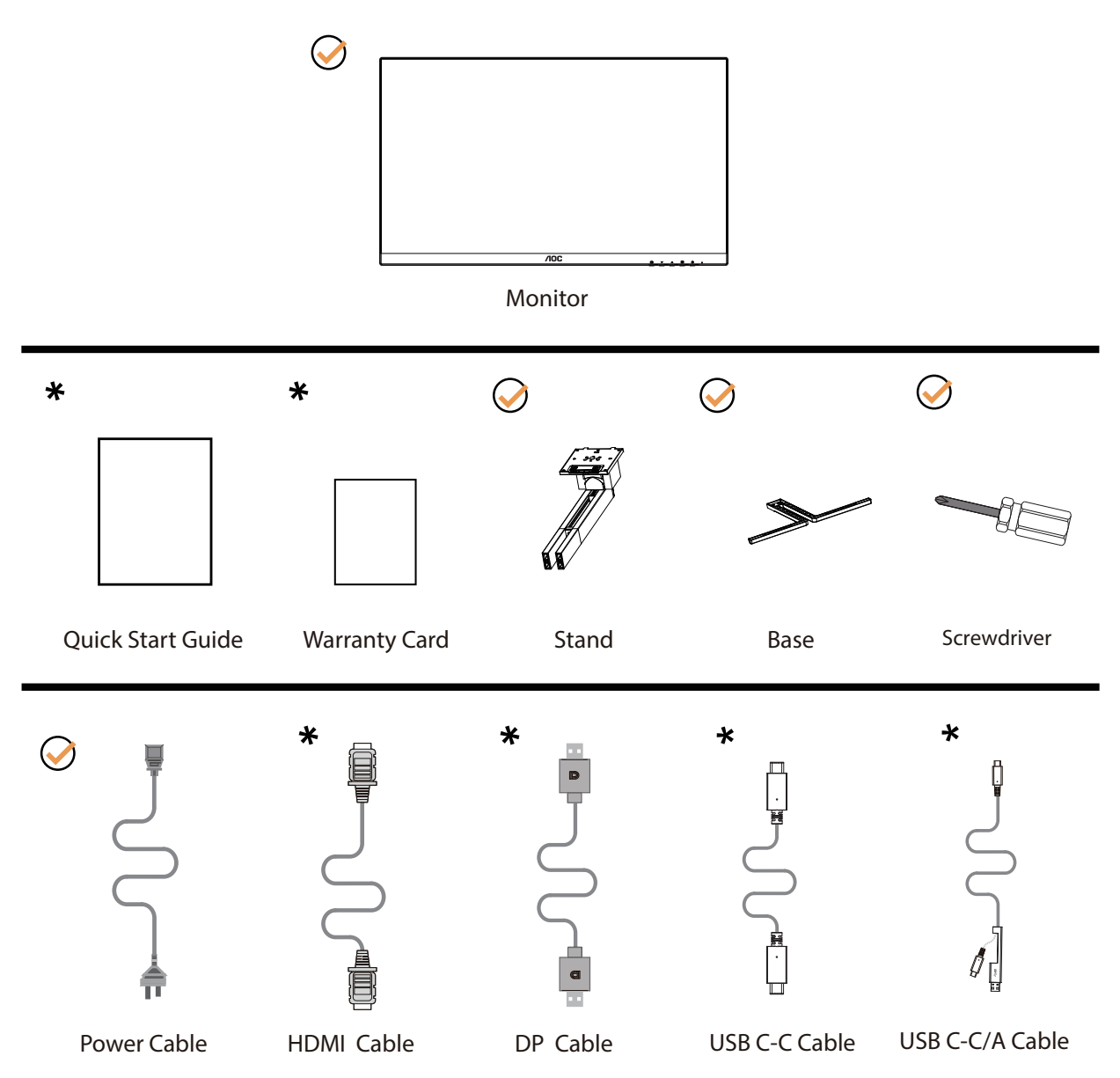

\* Neće svi signalni kablovi biti obezbeđeni za sve zemlje i regione. Proverite kod lokalnog prodavca ili AOC filijale za potvrdu.

## Postavljanje postolja i osnove

Podesite ili uklonite osnovu prateći dole navedene korake.

#### Podešavanje:

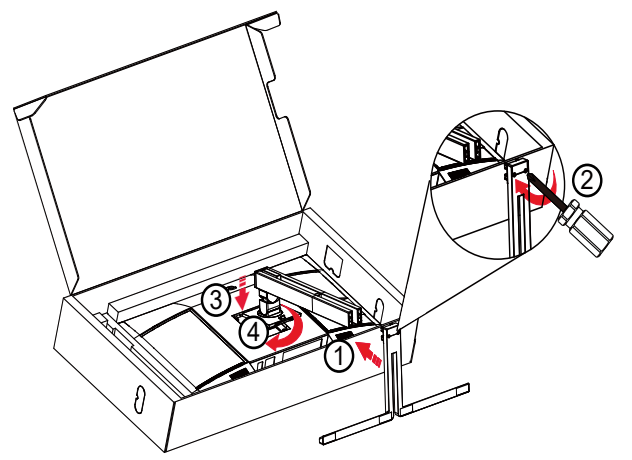

Napomena: Poravnajte postolje sa otvorima za pozicioniranje na osnovi. Držite postolje i osnovu tako da između njih ne postoje šupljine i zaključajte dva zavrtnja na dnu pre nego što otpustite oslonac za sprečavanje pada.

Uklonite:

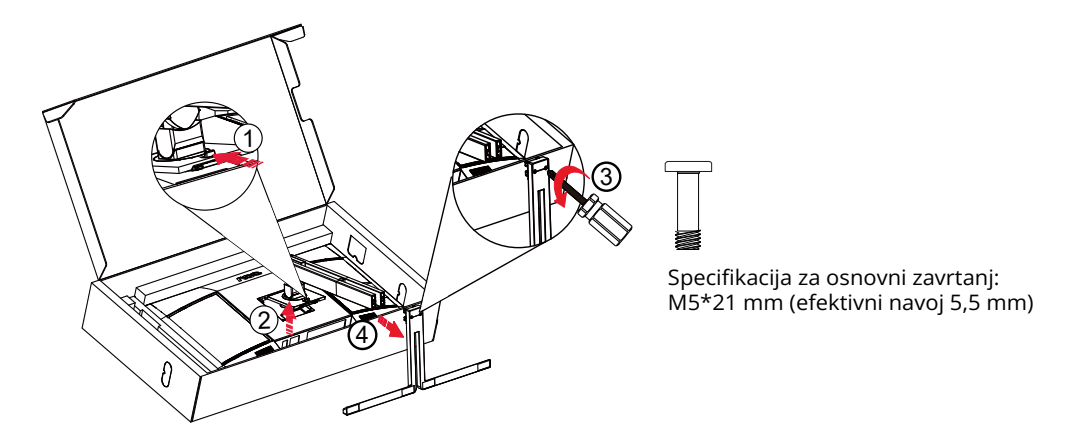

**WAPOMENA:** Dizajn ekrana se može razlikovati od prikazanih.

## Podešavanje ugla gledanja

Da bi se postiglo najbolje iskustvo gledanja, preporučuje se da korisnik može da proveri da može da vidi celo svoje lice na ekranu, a zatim da prilagodi ugao monitora na osnovu ličnih želja.

Držite postolje tako da ne prevrnete monitor kada menjate ugao monitora. Možete da podesite monitor na sledeći način:

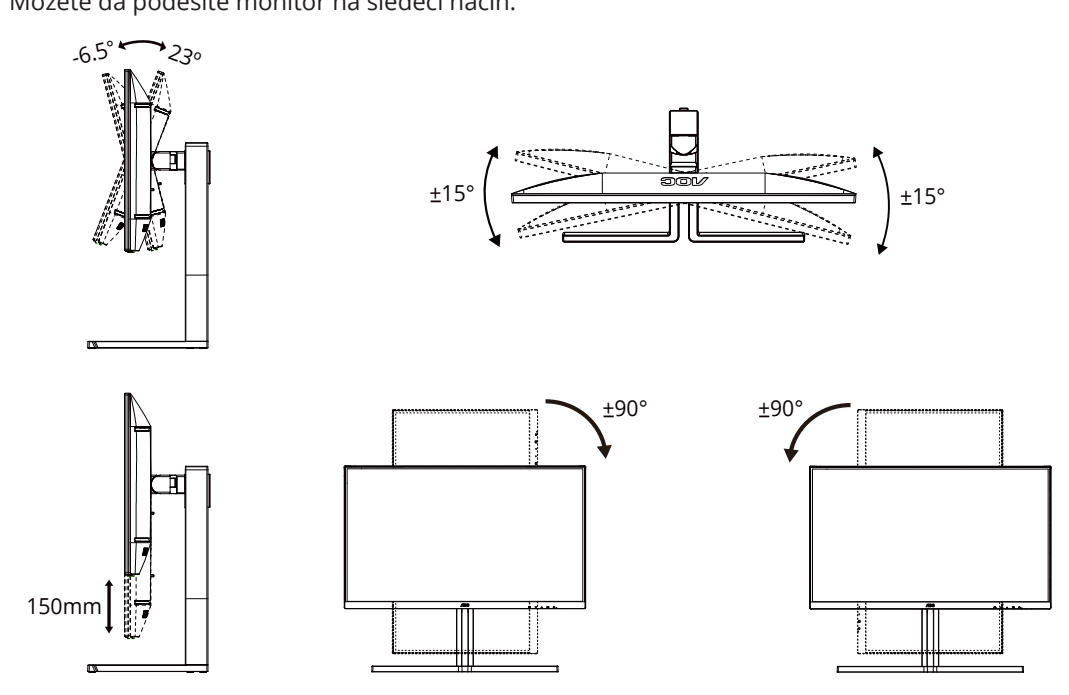

#### **WAPOMENA:**

Ne dodirujte LCD ekran kada menjate ugao. Dodirivanje LCD ekrana može da dovede do oštećenja.

#### ①Upozorenje

- Da biste izbegli potencijalno oštećenje ekrana, kao što je ljuštenje panela, proverite da se monitor ne naginje nadole za više od -5 stepeni.
- Ne pritiskajte ekran dok podešavate ugao monitora. Dodirujte samo okvir monitora.

## Povezivanje monitora

Kablovska povezivanja na poleđini monitora i računara:

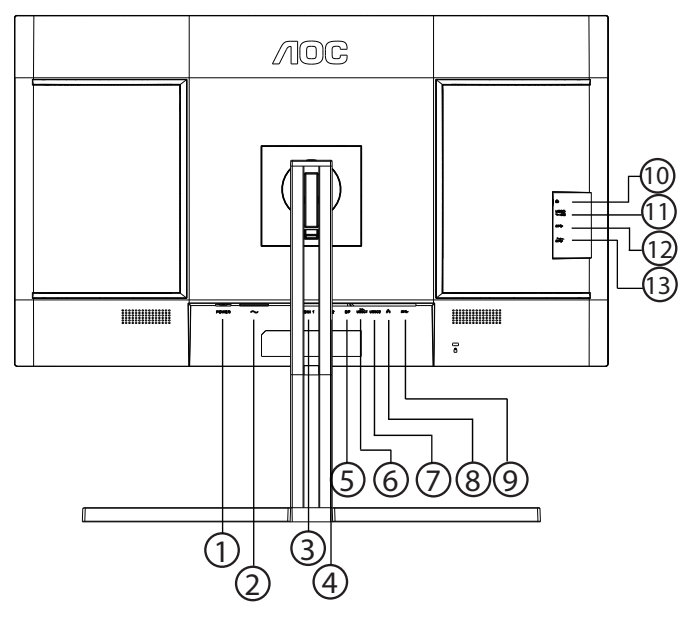

- 1. Prekidač za napajanje
- 2. Napajanje
- 3. HDMI 1
- 4. HDMI 2
- 5. DisplayPort
- 6. USB C1 (Video, PD 96W)
- 7. USB C2 (uzvodno, samo podaci)
- 8. RJ45
- 9. USB3.2 Gen2 nizvodno
- 10. Bubice
- 11. USB C (strana): Napajanje do 15W
- 12. USB3.2 Gen2 nizvodno
- 13. USB3.2 Gen2 nizvodno+punjenje

#### Povezivanje na PC

- 1. Čvrsto priključite kabl za napajanje na poleđinu ekrana.
- 2. Isključite računar i izvucite kabl za napajanje.
- 3. Povežite signalni kabl ekrana sa video priključkom na zadnjoj strani računara.
- 4. Uključite kabl za napajanje računara i ekrana u obližnju utičnicu.
- 5. Uključite računar i ekran.

Ako vaš monitor prikazuje sliku, instalacija je završena. Ako ne prikazuje sliku, pogledajte Rešavanje problema.

Da biste zaštitili opremu, uvek isključite računar i LCD monitor pre povezivanja.

## Montiranje na zid

Priprema za ugradnju opcione ruke za montiranje na zid.

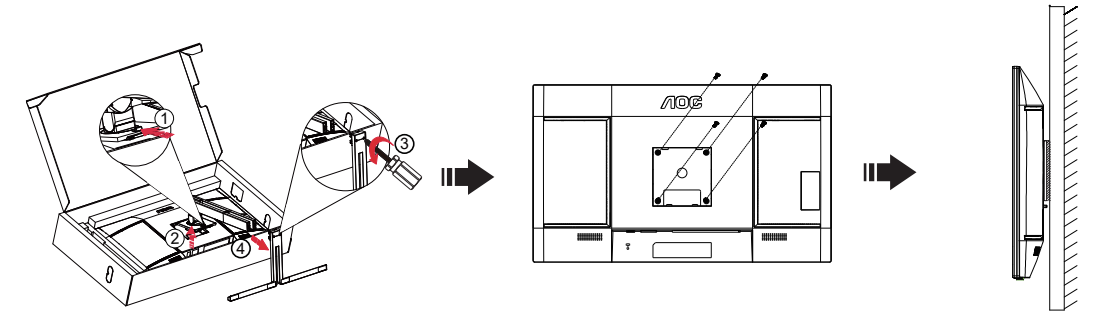

Ovaj monitor se može pričvrstiti na ruku zidne montaže koju kupujete zasebno. Isključite napajanje pre ove procedure. Pratite sledeće korake:

- 1. Uklonite osnovu.
- 2. Pratite uputstva proizvođača da biste sastavili ruku za montažu na zid.
- 3. Postavite držač ruke za montiranje na zid na poleđinu monitora. Poravnajte rupe na ruci sa rupama na poleđini monitora.
- 4. Umetnite 4 zavrtnja u rupe i zategnite ih.
- 5. Ponovo povežite kablove. Uputstva o pričvršćivanju na zid potražite u uputstvu za korišćenje koji ste dobili sa opcionom rukom za montiranje na zid.

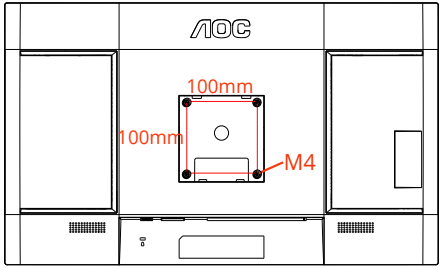

Specifikacije zavrtanja za zidne nosače: M4\*(10+X)mm (X=Debljina nosača za montiranje na zid)

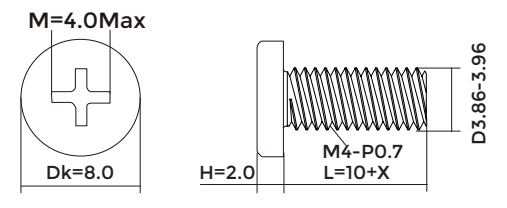

**Napomena:** VESA rupe za montažne zavrtnje nisu dostupne za sve modele, proverite kod prodavca ili zvaničnog odeljenja AOC-a. Uvek kontaktirajte proizvođača za montažu na zid.

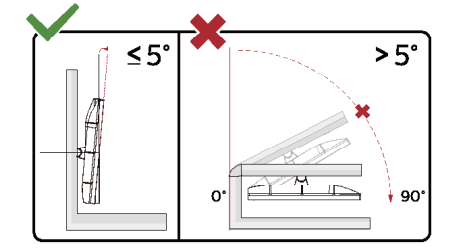

\* Dizajn ekrana se može razlikovati od prikazanih.

#### **OUPOZORENJE:**

- 1. Da biste izbegli potencijalno oštećenje ekrana, kao što je ljuštenje panela, proverite da se monitor ne naginje nadole za više od -5 stepeni.
- 2. Ne pritiskajte ekran dok podešavate ugao monitora. Dodirujte samo okvir monitora.

## Funkcija za Adaptive-Sync (Prilagodljivu sinhronizaciju)

- 1. Funkcija za Adaptive-Sync (Prilagodljivu sinhronizaciju) radi sa DisplayPort/HDMI/USB C
- 2. Kompatibilne grafićke kartice: Preporučen spisak je kao dole, takođe se može proveriti posetom na adresu <u>www.AMD.com</u>

#### Grafičke kartice

- Radeon™ RX Vega serija
- Radeon™ RX 500 serija
- Radeon™ RX 400 serija
- Radeon<sup>™</sup> R9/R7 300 serija (R9 370/X, R7 370/X, R7 265 osim)
- Radeon<sup>™</sup> Pro Duo (2016)
- Radeon™ R9 Nano serija
- Radeon™ R9 Fury serija
- Radeon<sup>™</sup> R9/R7 200 serija (R9 270/X, R9 280/X osim)

#### Procesori

- AMD Ryzen<sup>™</sup> 7 2700U
- AMD Ryzen<sup>™</sup> 5 2500U
- AMD Ryzen<sup>™</sup> 5 2400G
- AMD Ryzen<sup>™</sup> 3 2300U
- AMD Ryzen<sup>™</sup> 3 2200G
- AMD PRO A12-9800
- AMD PRO A12-9800E
- AMD PRO A10-9700
- AMD PRO A10-9700E
- AMD PRO A8-9600
- AMD PRO A6-9500
- AMD PRO A6-9500E
- AMD PRO A12-8870
- AMD PRO A12-8870E
- AMD PRO A10-8770
- AMD PRO A10-8770E
- AMD PRO A10-8750B
- AMD PRO A8-8650B
- AMD PRO A6-8570
- AMD PRO A6-8570E
- AMD PRO A4-8350B
- AMD A10-7890K
- AMD A10-7870K
- AMD A10-7850K
- AMD A10-7800
- AMD A10-7700K
- AMD A8-7670K
- AMD A8-7650K
- AMD A8-7600
- AMD A6-7400K

## KVM

Ovaj proizvod podržava KVM funkciju.

Kada je ekran uključen, možete da kontrolišete dva uređaja za izlaz signala (dva računara, ili dva laptopa, ili jedan računar i jedan laptop) pomoću tastature i miša koji su podešeni preko KVM funkcije.

Koraci za podešavanje:

1. Koristite USB C na USB C kabl da povežete monitor sa prvim uređajem (računarom ili laptopom) preko USB C1 priključka.

2. Povežite monitor sa drugim uređajem (računarom ili laptopom) preko HDMI ili DisplayPort (ulaznog) priključka i povežite USB C2 monitora sa USB priključkom uređaja pomoću USB C na USB A kabla.

3. Povežite periferne uređaje (tastaturu i miš) na USB A (USB nizvodno) priključak monitora.

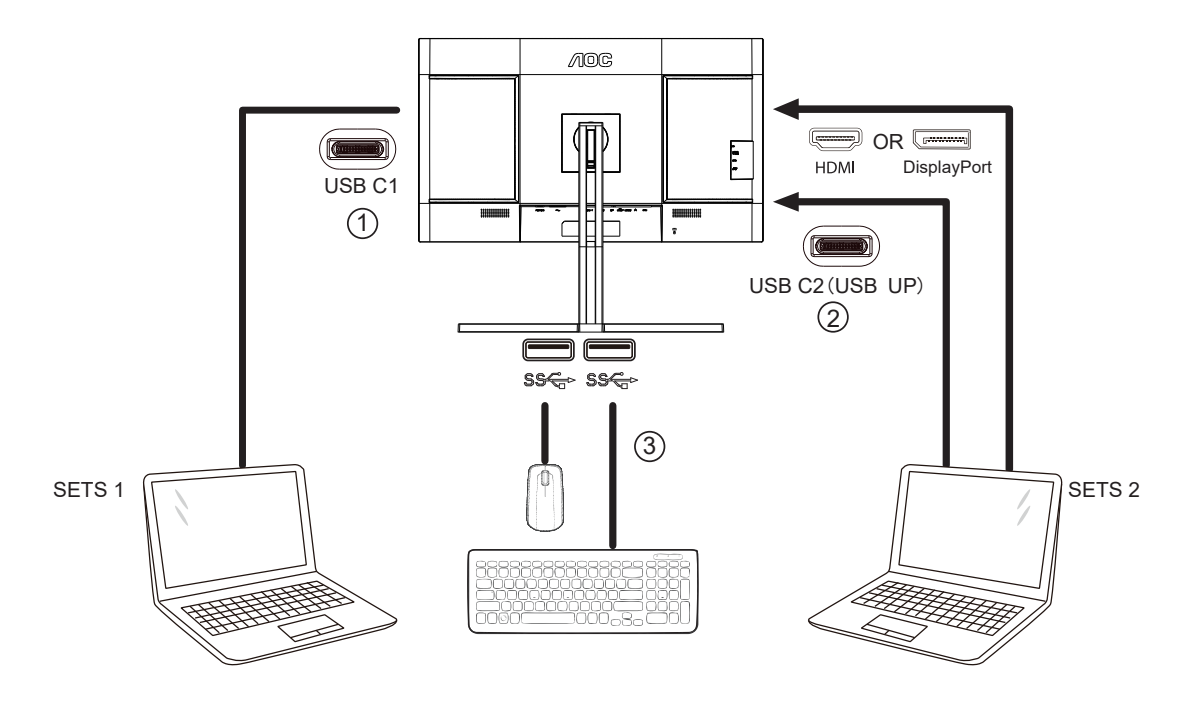

4. Idite na meni na ekranu. Podesite Auto, USB C1 ili USB C2 u Settings (Podešavanjima) - » USB izbor po potrebi. Ako je podešeno na Auto, tastatura i miš povezani sa monitorom će automatski da prebace kontrolisane uređaje u skladu sa prikazanim izvorom signala.

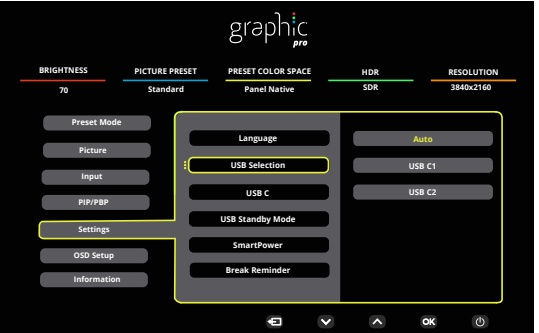

| USB Selection (USB izbor) | Opis funkcije                                                                                                    |
|---------------------------|----------------------------------------------------------------------------------------------------|
| Auto (Automatski)         | Automatski izaberite USB C1 ili USB C2 (USB uzvodno), u zavisnosti od izvora<br>signala koji je trenutno prikazan na ekranu. |
| USB C1                    | Uzvodna USB putanja je obezbeđena preko USB C u USB C kabla.                                                                 |
| USB C2                    | Uzvodna USB putanja je obezbeđena preko USB C u USB A kabla.                                                                 |

Napomena: U režimu prikaza PIP/PBP, prebacite USB putanju uzvodno kroz meni na ekranu.

## HDR

Kompatibilan je sa ulaznim signalima u HDR10 formatu.

Ekran može automatski da aktivira HDR funkciju ako su plejer i sadržaj kompatibilni. Kontaktirajte proizvođača uređaja i dobavljača sadržaja za informacije o kompatibilnosti vašeg uređaja i sadržaja. Izaberite "ISKLJUČENO" za HDR funkciju kada nemate potrebu za automatskom aktivacijom.

#### Napomena:

- 1. Za DisplayPort/HDMI interfejs u verzijama WIN10 nižim (starijim) od V1703 nije potrebno posebno podešavanje.
- 2. Dostupan je samo HDMI interfejsm i DisplayPort interfejs ne može da funkcioniše u WIN10 verziji V1703.
- 3. Podešavanja ekrana:
- a. Rezolucija ekrana je postavljena na 3840x2160, a HDR je unapred podešen na UKLJUČENO.
- b. Nakon ulaska u aplikaciju, najbolji HDR efekat se može postići kada se rezolucija promeni na 3840x2160 (ako je dostupno).

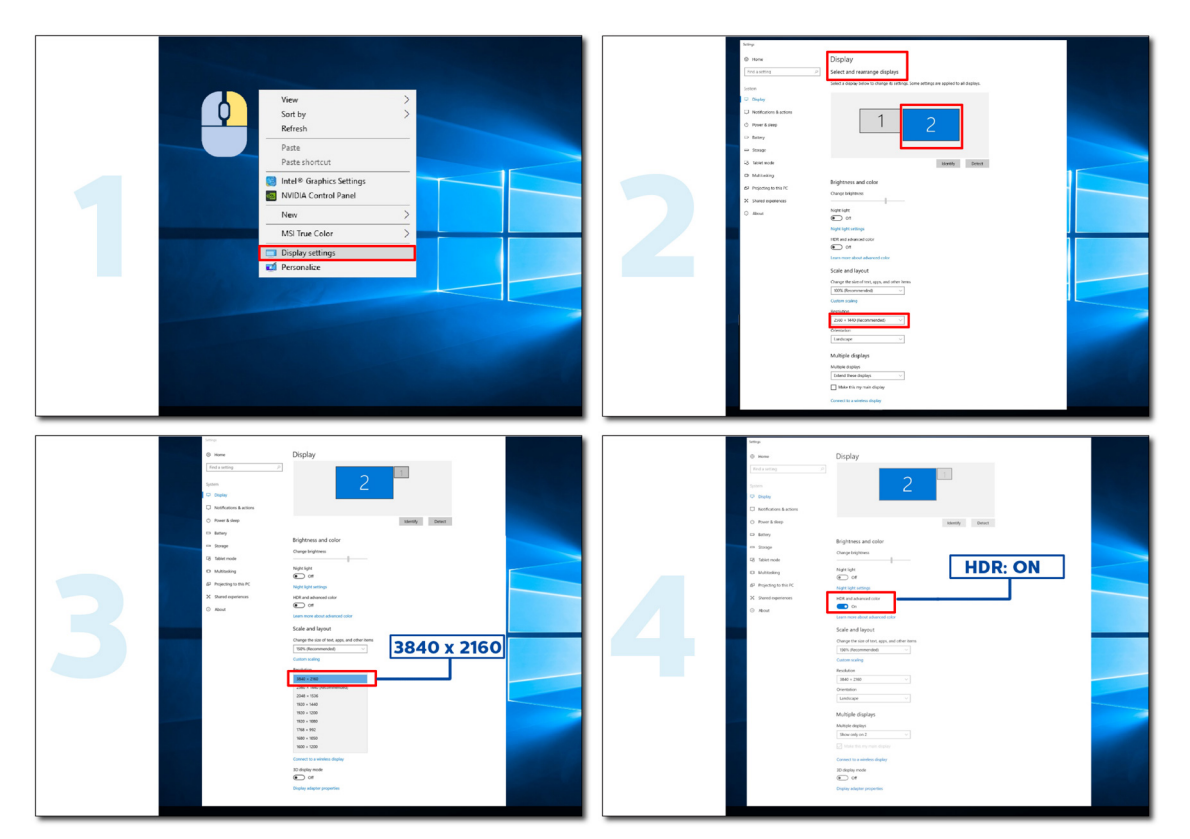

## **Calman Ready**

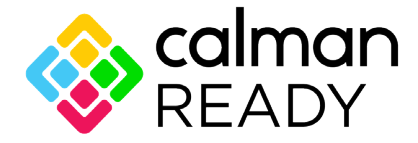

Calman Readi ekrani i uređaji su opremljeni mogućnošću direktne komunikacije sa Calman® softverom za kalibraciju boja kompanije Portrait Displays. Uređaji koji su Calman Ready mogu brzo da se povežu sa softverom i iskoriste njegove precizne i automatizovane mogućnosti kalibracije (AutoCal<sup>™</sup>). Calman Readi omogućava laku, preciznu i brzu kalibraciju vašeg potpuno novog AOC ekrana.

#### Kako da omogućite Calman Ready?

Potrebna Calman verzija: Calman (Ultimate ili Studio) Verzija 5.15.5.19 ili novija

#### Potreban hardver

Generator šablona kompatibilan sa Calman-om \*Za HDR kalibraciju potreban je eksterni generator koji podržava HDR Merač koji je kompatibilan sa Calman-om

#### Za informacije, pogledajte: <u>Merači kompatibilni sa Calman-om</u>

Skenirajte sledeći QR kod da biste otvorili **AOC Monitor Calibration Workflow Guide (Vodič za radni tok kalibracije AOC monitora)** za uputstva o kalibraciji kompatibilnih AOC Calman Ready monitora:

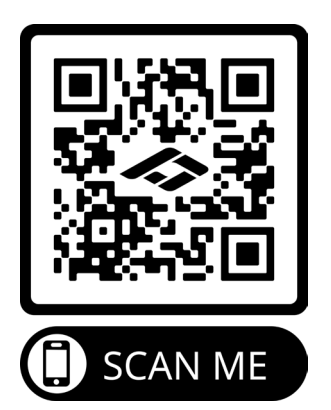

#### Napomena:

Kada se kalibracija završi, kalibracija će biti sačuvana u meniju na ekranu monitora pod Picture (Slika) → CMR Color Space (CMR prostor boja).

#### [NAPOMENA: VEĆINA CALMAN KORISNIKA JE UPOZNATA SA SLEDEĆIM UPUTSTVAMA PA BI PREDLOG BIO DA OVO SMATRATE OPCIONIM ZA PRIRUČNIK]

#### Korak 1:

Instalirajte svoj Calman Tool (Calman alat).

| Calman for Business Setup                                                                                                    | -                                                                                                    |                                                                                                    | ^     |
|----------------------------------------------------------------------------------------------------|----------------------------------------------------------------------------------------------------|----------------------------------------------------------------------------------------------------|-------|
| Calman fo                                                                                                    | or Business                                                                                                    |                                                                                                    |       |
| Ind User License Agree                                                                                                    | ement (EULA) fo                                                                                                    | or Calman                                                                                                    | ~     |
| Please read this licer<br>carefully before using<br>using the licensed so<br>limitations and condition<br>not accept these licer                                                                                                    | nse document (<br>g the licensed<br>ftware you acco<br>tions of this i<br>nse terms, pro                                                                                                    | the "license")<br>software. By<br>ept the<br>license. If you<br>mptly erase or                                                    | do 🗸  |
|                                                                                                    | I agree to the                                                                                                    | icense terms and condi                                                                                                    | tions |
|                                                                                                    |                                                                                                    | 😚 Install 🛛 🤇                                                                                                    | lose  |
| Calman for Business Setup                                                                                                    | - ·                                                                                                    |                                                                                                    | 23    |
| etup Progress                                                                                                    |                                                                                                    |                                                                                                    |       |
| rocessing: CalMAN for Busine                                                                                                    | ess                                                                                                    |                                                                                                    | 3     |
| rocessing: CalMAN for Busine                                                                                                    | ess                                                                                                    | 2                                                                                                    | ancel |
| rocessing: CalMAN for Busine<br>Calman for Business Setup                                                                                                    | ess                                                                                                    |                                                                                                    | ancel |
| rocessing: CalMAN for Busine<br>Calman for Business Setup<br>End-User License Agreement<br>Please read the following license                                                                                                    | t<br>agreement carefully                                                                                                    |                                                                                                    | ancel |
| Calman for Business Setup<br>End-User License Agreement<br>End User License Agreement                                                                                                    | t<br>agreement carefully<br>eement (EULA) f                                                                                                    |                                                                                                    | ancel |
| Calman for Business Setup<br>End-User License Agreement<br>Please read the following license<br>Please read this lice<br>carefully before using<br>using the licensed set<br>limitations and cond<br>do not accept these<br>otherwise destroy the<br>materials provided we                                                                                           | t<br>agreement carefully<br>eement (EULA) f<br>ense document (<br>ng the licensed<br>oftware you acc<br>itions of this<br>license terms,<br>e unused softwa<br>ith it.                                    | or Calman<br>the "license")<br>software. By<br>ept the<br>license. If you<br>promptly erase o<br>re and all other                 | ancel |
| Calman for Business Setup<br>End-User License Agreement<br>Please read the following license<br>Please read this license Agreement<br>Desse read this license agreement<br>Please read this license agreement<br>using the licensed submitations and cond<br>do not accept these of<br>otherwise destroy the<br>materials provided we<br>1.0. This license agreement | t<br>agreement carefully<br>eement (EULA) f<br>ense document (<br>ng the licensed<br>oftware you acc<br>itions of this<br>license terms,<br>e unused softwa<br>ith it.<br>greement is for                 | or Calman<br>the "license")<br>software. By<br>ept the<br>license. If you<br>promptly erase o<br>re and all other<br>the software | ancel |
| Calman for Business Setup<br>End-User License Agreement<br>Please read the following license<br>Please read this lice<br>carefully before using<br>using the licensed set<br>limitations and cond<br>do not accept these is<br>otherwise destroy the<br>materials provided we<br>1.0. This license ac                                                                | t<br>agreement carefully<br>eement (EULA) f<br>ense document (<br>ng the licensed<br>oftware you acc<br>itions of this<br>license terms,<br>e unused softwa<br>ith it.<br>greement is for<br>me Agreement | or Calman<br>the "license")<br>software. By<br>ept the<br>license. If you<br>promptly erase o<br>re and all other<br>the software | ancel |

#### Korak 2:

Unesite svoj ID licence i lozinku za licencu, a zatim kliknite na dugme Activate Online (Aktiviraj na mreži) da biste aktivirali svoju Calman licencu.

| Enter License                                                                                        | - 6 ×                                               |
|----------------------------------------------------------------------------------------------------|-----------------------------------------------------|
| Currently in Evaluation M<br>Existing Licenses                                                       | lode                                                |
| Calman Trial Evaluation, ID-9                                                                        |                                                     |
| New License                                                                                          |                                                     |
| License ID License Password                                                                          |                                                     |
| Get License                                                                                          |                                                     |
| You can continue using Calman in evaluation mode. When you are ready, eith contact our sales office. | ter parchase a license directly from the website or |
| Parduse New License: store partrait.com<br>Register New License: <u>partrait.com/icenses</u>         |                                                     |
|                                                                                                    | Continue in Evaluation Mode                         |

#### Korak 3:

- 1. Povežite laptop sa USB C1 monitora (dole).
- 2. Povežite merač boja na laptop.

3. Otvorite Calman i skenirajte sledeći QR kod da biste otvorili AOC Monitor Calibration Workflow Guide (Vodič

za radni tok kalibracije AOC monitora) za uputstva o kalibraciji kompatibilnih AOC Calman Ready monitora:

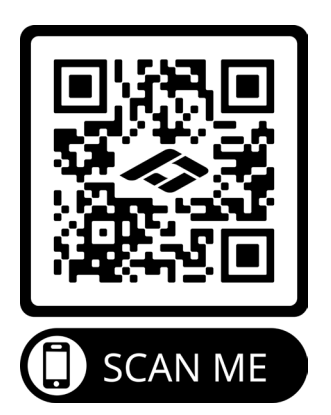

#### Napomena:

Kada se kalibracija završi, kalibracija će biti sačuvana u meniju na ekranu monitora pod Picture (Slika) → CMR Color Space (CMR prostor boja).

## Podešavanje

### Brzi tasteri

|   | 69 ∨ ∧ Ш                  | ڻ<br>ا |
|---|---------------------------|--------|
|   |                           |        |
|   |                           |        |
|   |                           | 5      |
| 1 | lzvor/lzlaz               |        |
| 2 | Unapred podešen režim/HDR |        |
| 3 | Osvetljenje               |        |
| 4 | Meni/Ulaz                 |        |
| 5 | Napajanje                 |        |

#### Meni/Ulaz

Pritisnite da biste prikazali meni na ekranu ili potvrdili izbor.

#### Napajanje

Pritisnite dugme za napajanje da biste uključili monitor.

#### Osvetljenje

Kada nema menija na ekranu, pritisnite taster " $_{\Lambda}$ " da otvorite funkciju osvetljenja, a zatim pritisnite taster " $_{\vee}$ " ili " $_{\Lambda}$ " da podesite pozadinsko osvetljenje.

#### Unapred podešen režim/HDR

Kada nema menija na ekranu, pritisnite taster " $\checkmark$ " da otvorite funkciju za unapred podešen režim, a zatim pritisnite taster " $\checkmark$ " ili " $_{\Lambda}$ " da izaberete drugi režim.

Dok primate HDR signal, podesite HDR profil u skladu sa svojim zahtevima korišćenja.

#### Izvor/Izlaz

Kada je meni na ekranu zatvoren, pritisak na dugme Source/Exit (Izvor/Izlaz) biće funkcija brze prečice za izvor. Kada je meni na ekranu aktivan, ovo dugme služi kao taster za izlaz (za izlazak iz menija na ekranu).

## Podešavanje menija na ekranu

|    |             |                | graphic            |     |            |
|----|-------------|----------------|--------------------|-----|------------|
| BR | IGHTNESS    | PICTURE PRESET | PRESET COLOR SPACE | HDR | RESOLUTION |
|    | 70          | Standard       | Panel Native       | SDR | 3840x2160  |
| :  | Preset Mode |                |                    |     |            |
|    | Picturo     |                | Standard           |     |            |
|    | Ficture     |                | Text               |     |            |
|    | Input       |                |                    |     |            |
|    | PIP/PBP     |                | Reading            |     |            |
|    | <b>a</b> t  |                | Internet           |     |            |
|    | Settings    |                | Movie              |     |            |
|    | OSD Setup   |                |                    |     |            |
|    | Information |                | Sports             |     |            |
|    |             |                |                    |     |            |
|    |             |                | Ð                  | ~   | ок         |

Osnovno i jednostavno uputstvo za kontrolne tastere.

- 1). Pritisnite dugme 🖩 MENU (MENI) da biste aktivirali prozor menija na ekranu.
- 3). Pritisnite ∨ ili ∧ da promenite podešavanja odabrane funkcije. Pritisnite 🗗 / 🖽 da izađete. Ako želite da podesite bilo koju drugu funkciju, ponovite korake 2-3.
- 4). Funkcija zaključavanja menija na ekranu: Da zaključate meni na ekranu, pritisnite i držite pritisnut 圖 taster MENI kada je monitor isključen i potom pritisnite () taster za napajanje da uključite monitor. Da otključate meni na ekranu, pritisnite i držite pritisnut 圖 taster MENI kada je monitor isključen i potom pritisnite () taster za napajanje da uključite monitor.

#### Napomene:

- 1). Ako proizvod ima samo jedan ulaz signala, stavka "Izbor ulaza" se ne može podesiti.
- 2). Ako je rezolucija ulaznog signala nativna rezolucija ili Adaptive-Sync, onda je stavka "Image Ratio" (Odnos širine i visine slike) nevažeća.

## Preset Mode (Unapred podešen režim)

|             |                | graphic            |     |            |
|-------------|----------------|--------------------|-----|------------|
| BRIGHTNESS  | PICTURE PRESET | PRESET COLOR SPACE | HDR | RESOLUTION |
| 70          | Standard       | Panel Native       | SDR | 3840x2160  |
| Preset Mode |                |                    |     |            |
|             |                | Standard           |     |            |
| Picture     |                | Toyt               |     |            |
| Input       |                | Text               |     |            |
|             |                | Reading            |     |            |
| PIP/PBP     |                | Internet           |     |            |
| Settings    |                | internet           |     |            |
| OSD Sotup   |                | Movie              |     |            |
| OSD Setup   |                | Sports             |     |            |
| Information |                |                    |     |            |
|             |                |                    |     |            |
|             |                | Ð                  | × ^ | ок         |

|                | Standard (Standardno)       | Standardni režim                                                 |  |
|----------------|-----------------------------|------------------------------------------------------------------|--|
|                | Text (Tekst)                | Režim za tekst                                                   |  |
|                | Reading (Očitavanje)        | Režim za čitanje                                                 |  |
|                | Internet                    | Režim za internet                                                |  |
|                | Movie (Film)                | Režim za filmove                                                 |  |
|                | Sports (Sportovi)           | Režim za sport                                                   |  |
|                | Photographer (Fotograf)     | Režim za fotografije                                             |  |
| Preset Mode    | HDR Picture (HDR slika)     | HDR simulacija režima za slike                                   |  |
| podešen režim) | HDR Movie (HDR film)        | HDR simulacija režima za filmove                                 |  |
|                | HDR Game (HDR igra)         | HDR simulacija režima za igre                                    |  |
|                | FPS                         | Režim za FPS                                                     |  |
|                | RTS                         | Režim za RTS                                                     |  |
|                | Racing (Trke)               | Režim za trke                                                    |  |
|                | D-Mode (D-režim)            | Režim za D-režim                                                 |  |
|                | Uniformity (Uniformisanost) | Ujednačen režim                                                  |  |
|                | Reset color (Resetuj boju)  | Da/Ne<br>Napomena: Vraća podešavanja boja na fabričke vrednosti. |  |
|                | Off (Isklj.)                |                                                                  |  |
|                | DisplayHDR                  | Dok primate HDR signal, podesite HDR profil u skladu sa          |  |
| HDR            | HDR Picture (HDR slika)     | svojim zahtevima korišćenja.<br>Napomena:                        |  |
|                | HDR Movie (HDR film)        | Kada se otkrije HDR, prikazuje se HDR opcija za podešavanje.     |  |
|                | HDR Game (HDR igra)         |                                                                  |  |

### Picture (Slika)

|       |             |              | graph              | C.<br>pro |     |    |           |
|-------|-------------|--------------|--------------------|-----------|-----|----|-----------|
| BRIGH | TNESS       | PICTURE PRES | ET PRESET COLOR SE | ACE       | HDR | F  | ESOLUTION |
| 70    | 0           | Standard     | Panel Native       |           | SDR |    | 3840x2160 |
|       | Preset Mode |              | Brightness         |           |     |    |           |
| :     | Picture     |              | Signetess          |           |     |    |           |
|       | Input       |              | Contrast           |           |     |    |           |
|       | PIP/PBP     |              | Sharpness          |           |     |    |           |
|       | Settings    |              | Gamma              |           |     |    |           |
|       | OSD Setup   |              | Color Temp.        |           |     |    |           |
|       | Information |              | Red                |           |     |    |           |
|       |             |              |                    |           |     |    |           |
|       |             |              | Ð                  | V         | ~   | ОК | Φ         |

| Brightness<br>(Osvetljenje)          | 0-100                                                                                                    | Podesite osvetljenje                                                                            |
|--------------------------------------|----------------------------------------------------------------------------------------------------|-------------------------------------------------------------------------------------------------|
| Contrast<br>(Kontrast)               | 0-100                                                                                                    | Podesite kontrast                                                                               |
| Sharpness<br>(Oštrina)               | 0-100                                                                                                    | Podesite oštrinu                                                                                |
| Gamma (Gama)                         | 1.8 / 2.0 / 2.2 / 2.4 / 2.6                                                                                  | Podesite gamu                                                                                   |
| Color Temp.<br>(Temperatura<br>boje) | Native (Nativno) / 5000K / 6500K<br>7500K / 8200K / 9300K<br>11500K / User define (Korisnički<br>definisano) | Podesite temperaturu boje<br>Napomena: Odaberite korisnički definisano za<br>podesite RGB boje. |
| Red (Crvena)                         | 0-100                                                                                                    | Pojačanje crvene od Digitalnog registra                                                         |
| Green (Zeleno)                       | 0-100                                                                                                    | Pojačanje zelene od Digitalnog registra                                                         |
| Blue (Plava)                         | 0-100                                                                                                    | Pojačanje plave od Digitalnog registra                                                          |
| Saturation<br>(Zasićenje)            | R/G/B/C/M/Y                                                                                                  | Podešavanje 0-100.                                                                              |
| Hue (Nijansa)                        | R / G / B / C / M / Y                                                                                        | Podešavanje 0-100.                                                                              |
|                                      | Panel Native (Nativni panel)                                                                                 |                                                                                                 |
|                                      | sRGB                                                                                                    |                                                                                                 |
|                                      | Display-P3                                                                                                   |                                                                                                 |
|                                      | DCI-P3                                                                                                    |                                                                                                 |
| Color Space<br>(Prostor boje)        | DCI-P3 (D50)                                                                                                 | Podesite prostor boje.                                                                          |
|                                      | Adobe RGB                                                                                                    |                                                                                                 |
|                                      | Adobe RGB (D50)                                                                                              |                                                                                                 |
|                                      | Rec. 2020                                                                                                    |                                                                                                 |
|                                      | Rec. 709                                                                                                    |                                                                                                 |

|                                                  | sRGB                              |                                                                                                    |
|--------------------------------------------------|-----------------------------------|----------------------------------------------------------------------------------------------------|
|                                                  | Display-P3                        |                                                                                                    |
|                                                  | DCI-P3                            | Podesite CMR prostor boje.<br>Napomena: Ova funkcija je opciona samo nakon                                                                                                    |
|                                                  | DCI-P3 (D50)                      | što se prostor boja mašine prilagodi pomoću alata                                                                                                    |
| CMR Color Space<br>(CMR prostor                  | Adobe RGB                         | Ovaj proizvod se može kalibrisati u boji pomoću                                                                                                    |
| boje)                                            | Adobe RGB (D50)                   | Calman softvera za kalibraciju boja, a hardversku<br>opremu potrebnu za kalibraciju boja treba kupiti                                                                                                    |
|                                                  | Rec. 2020                         | zasebno u skladu sa Calmanovim predlogom.                                                                                                    |
|                                                  | Rec. 709                          |                                                                                                    |
|                                                  | Custom Mode (Korisnički režim)    |                                                                                                    |
|                                                  | DCI-P3                            | Podesite HDR prostor boje.<br>Napomena: Za CMR DCI-P3 & CMR Rec. 2020. ova                                                                                                    |
|                                                  | Rec. 2020                         | funkcija je opciona samo nakon što se prostor boja                                                                                                    |
| HDR Color Space<br>(HDR prostor                  | CMR DCI-P3                        | koji je razvio Portrait.                                                                                                    |
| boje)                                            | CMR Rec. 2020                     | Ovaj proizvod se može kalibrisati u boji pomoću<br>Calman softvera za kalibraciju boja, a hardversku<br>opremu potrebnu za kalibraciju boja treba kupiti<br>zasebno u skladu sa Calmanovim predlogom.                                                    |
| DCR                                              | Off (Isklj.) / On (Uključeno)     | Onemogućite ili omogućite dinamički odnos<br>kontrasta.                                                                                                    |
|                                                  | Off (Isklj.)                      |                                                                                                    |
| Clear Vision (lasan                              | Weak (Slab)                       |                                                                                                    |
| prikaz)                                          | Medium (Srednji)                  | Podesite Clear Vision (Jashu siiku).                                                                                                    |
|                                                  | Strong (Jako)                     |                                                                                                    |
|                                                  | Off (Isklj.)                      |                                                                                                    |
|                                                  | Multimedia (Multimedije)          |                                                                                                    |
| (Režim niskog                                    | Internet                          | Smanjite talas plave svetlosti kontrolisanjem temperature boje.                                                                                                    |
| piavog svetia)                                   | Office (Kancearija)               |                                                                                                    |
|                                                  | Reading (Očitavanje)              |                                                                                                    |
| Image Ratio<br>(Odnos širine i<br>visine ekrana) | Full (Pun) / Aspect (Odnos) / 1:1 | Izaberite odnos širine i visine ekrana.<br>Napomena:<br>1) Stanje je podrazumevano na celom ekranu i može<br>da se izabere bilo koji režim prikaza;<br>2) Odnos ekrana može da se izabere, osim glavne<br>frekvencije i režima prikaza, da bude sa istim |
|                                                  |                                   | odnosom kao na ekranu;<br>3) Svi režimi prikaza mogu da se izaberu u odnosu<br>1:1, osim glavne frekvencije.                                                                                                    |
| Over Scan<br>(Preklapanje)                       | Off (Isklj.) / On (Uključeno)     | Onemogućite ili omogućite Over Scan (Preklapanje).                                                                                                    |

| Shadow Boost<br>(Pojačavanje<br>senki)             | Off (Isklj.) / Level 10 (Nivo 10) /<br>Level 20 (Nivo 20) / Level 30 (Nivo<br>30) | Poboljšajte detalje ekrana u tamnom ili svetlom<br>području da biste podesili osvetljenost u svetloj<br>oblasti i obezbedili da nije prezasićena.                                                                                                    |
|----------------------------------------------------|-----------------------------------------------------------------------------------|----------------------------------------------------------------------------------------------------|
| Shadow Control<br>(Kontrola senki)                 | 0~100                                                                             | <ul> <li>Podrazumevana vrednost kontrole senke je 50, i<br/>krajnji korisnik može da je podesi od 50 do 100 ili od<br/>0 do 50 da poveća/smanji kontrast za jasniju sliku.</li> <li>1. Ako je slika previše tamna da bi se jasno videli<br/>detalji, podesite od 50 do 100 za jasniju sliku.</li> <li>2. Ako je slika previše svetla da bi se jasno videli<br/>detalji, podesite od 50 do 0 za jasniju sliku.</li> </ul> |
| Game Color (Boja<br>za igru)                       | 0~20                                                                              | Boja igre će obezbediti nivo 0-20 za podešavanje<br>zasićenosti da biste dobili bolju sliku.                                                                                                    |
| Adaptive-Sync<br>(Prilagodljiva<br>sinhronizacija) | Off (lsklj.) / On (Uključeno)                                                     | Onemogućite ili omogućite Adaptive-Sync<br>(Prilagodljivu sinhronizacija).<br>Podsetnik da je uključena Adaptive-Sync<br>(Prilagodljiva sinhronizacija): Kada je funkcija<br>Adaptive-Sinc (Prilagodljiva sinhronizacija)<br>omogućena, možda će doći do treperenja u nekim<br>okruženjima za igre.                                                                                                    |
| Overdrive<br>(Pojačavanje)                         | Off (lsklj.) / Weak (Slab) / Medium<br>(Srednji) /Strong (Jako)                   | Podesite vreme odziva.                                                                                                    |

### Input (Ulaz)

|   |             |              | graph             | I C<br>pro |     |    |           |
|---|-------------|--------------|-------------------|------------|-----|----|-----------|
| E | BRIGHTNESS  | PICTURE PRES | ET PRESET COLOR S | PACE       | HDR | R  | ESOLUTION |
|   | 70          | Standard     | Panel Nativ       | •          | SDR | 3  | 840x2160  |
|   |             |              |                   |            |     |    |           |
|   | Preset Mode |              |                   |            |     |    |           |
|   | Disture     |              | Auto Source       |            |     |    |           |
|   | Ficture     |              | HDMI 1            |            |     |    |           |
| : | Input       |              |                   |            |     |    |           |
| ( |             |              | HDMI 2            |            |     |    |           |
| ļ | РІР/РВР     |              | DisplayPort       |            |     |    |           |
| ( | Settings    |              | DisplayFort       |            |     |    |           |
|   |             |              | USB C             |            |     |    |           |
|   | OSD Setup   |              |                   |            |     |    |           |
| ( | Information |              |                   |            |     |    |           |
|   |             |              |                   |            |     |    |           |
|   |             |              | Ŧ                 | $\sim$     |     | OK |           |
|   |             |              |                   |            |     |    |           |

| Auto Source (Auto<br>izvod) | Off (Isklj.) / On<br>(Uključeno) | Onemogućite/omogućite Auto Source (Auto izvor). |
|-----------------------------|----------------------------------|-------------------------------------------------|
| HDMI 1                      |                                  |                                                 |
| HDMI 2                      |                                  |                                                 |
| DisplayPort                 |                                  | izabente izvor ulaznog signala.                 |
| USB C                       |                                  |                                                 |

Napomena:

Preporučuje se da Auto Source (Auto izvor) bude omogućen.

#### PIP/PBP

|             |                | graphic            |     |    |            |
|-------------|----------------|--------------------|-----|----|------------|
| BRIGHTNESS  | PICTURE PRESET | PRESET COLOR SPACE | HDF | ł  | RESOLUTION |
| 70          | Standard       | Panel Native       | SDR |    | 3840x2160  |
| Preset Mode |                |                    |     |    | )          |
| Bistowe     |                | PIP/PBP Mode       |     |    |            |
| Picture     |                | Main Source        |     |    |            |
| Input       |                |                    |     |    |            |
| PIP/PBP     |                | Sub Source         |     |    |            |
| Settings    |                | Size               |     |    |            |
|             |                | Position           |     |    |            |
| OSD Setup   |                | Swap               |     |    |            |
| Information |                | - The p            |     |    |            |
|             |                |                    |     |    |            |
|             |                | Ð                  | ~   | ОК | Ċ          |

| PIP / PBP Mode<br>(Režim za PIP/PBP) | Off (Isklj.) / PIP / PBP                            | Onemogući ili mogući PIP ili PBP.                                         |  |
|--------------------------------------|-----------------------------------------------------|---------------------------------------------------------------------------|--|
| Main Source<br>(Glavni izvor)        | HDMI1/HDMI2/DisplayPort/USB C                       | Izaberite izvor glavnog ekrana.                                           |  |
| Sub Source (Pod<br>izvor)            | HDMI1/HDMI2/DisplayPort/USB C                       | Izaberite izvor podekrana.                                                |  |
| Size (Veličina)                      | Small (Malo) / Middle (Sredina) /<br>Large (Veliko) | Izaberite veličinu ekrana.                                                |  |
|                                      | Right-Up (Desno gore)                               |                                                                           |  |
| Position (Položai)                   | Right-Down (Desno dole)                             | Podesite lokaciju ekrana                                                  |  |
|                                      | Left-Up (Levo gore)                                 |                                                                           |  |
|                                      | Left-Down (Levo dole)                               |                                                                           |  |
| Swap (Zamena)                        | Off (lsklj.) / On (Uključeno)                       | Izaberite isključeno/uključeno da onemogućite/<br>omogućite prebacivanje. |  |

#### Napomene:

1). Kada je "HDR" podešen na neisključeno stanje, sve stavke pod "PIP/PBP" se ne mogu podesiti.

2) Kada je PIP/PBP omogućen, neka podešavanja vezana za boje u meniju na ekranu važe samo za glavni ekran, dok podekran nije podržan. Stoga, glavni ekran i podekran mogu da imaju različite boje.

3). Kada je PBP/PIP uključen, kompatibilnost ulaznog izvora glavnog izvora/podizvora je sledeća:

| PIP          |             | Pod-izvor |       |             |       |  |
|--------------|-------------|-----------|-------|-------------|-------|--|
|              |             | HDMI1     | HDMI2 | DisplayPort | USB C |  |
|              | HDMI1       | V         | V     | V           | V     |  |
| Glavni izvor | HDMI2       | V         | V     | V           | V     |  |
|              | DisplayPort | V         | V     | V           | V     |  |
|              | USB C       | V         | V     | V           | V     |  |

| РВР          |             | Pod-izvor |       |             |       |  |
|--------------|-------------|-----------|-------|-------------|-------|--|
|              |             | HDMI1     | HDMI2 | DisplayPort | USB C |  |
|              | HDMI1       | V         | V     | V           | V     |  |
| Glavni izvor | HDMI2       | V         | V     | V           | V     |  |
|              | DisplayPort | V         | V     | V           | V     |  |
|              | USB C       | V         | V     | V           | V     |  |

## Settings (Podešavanja)

|                                                        |                | graphic                                                              |     |            |
|--------------------------------------------------------|----------------|----------------------------------------------------------------------|-----|------------|
| BRIGHTNESS                                             | PICTURE PRESET | PRESET COLOR SPACE                                                   | HDR | RESOLUTION |
| 70                                                     | Standard       | Panel Native                                                         | SDR | 3840x2160  |
| Preset Mode<br>Picture<br>Input<br>PIP/PBP<br>Settings |                | Language<br>USB Selection<br>USB C<br>USB Standby Mode<br>SmartPower |     |            |
| Information                                            |                | Break Reminder                                                       |     |            |
|                                                        |                | Ð                                                                    | ~   | ок         |

| Language (Jezik)                                | English/Français/Español/Português/<br>Deutsch/Italiano/Nederlands/Svenska/<br>Suomi/Polski/Čeština/Русский/ 한국어 /<br>Türkçe/Українська/ 繁體中文 / 简体中<br>文 / 日本語 | Izaberite jezik menija na ekranu.                                            |
|-------------------------------------------------|----------------------------------------------------------------------------------------------------|------------------------------------------------------------------------------|
| USB Selection (USB izbor)                       | Auto (Automatski) / USB C1 / USB C2                                                                                                    | Izaberite USB uzvodnu putanju za prenos<br>podataka.                         |
| USB C                                           | High Data Speed (Velika brzina<br>podataka) / High Resolution (Visoka<br>rezolucija)                                                                           | Podesite prioritet prenosa podataka USB priključka ili prioritet rezolucije. |
| USB Standby Mode (USB vreme pripravnosti)       | Off (Isklj.) / On (Uključeno)                                                                                                    | Uključite/isključite USB režim pripravnosti.                                 |
| SmartPower (Pametno<br>napajanje)               | Off (Isklj.) / On (Uključeno)                                                                                                    | Ukljulite/isključite SmartPower (Pametno napajanje).                         |
| Break Reminder<br>(Podsetnik za pauzu)          | Off (Isklj.) / On (Uključeno)                                                                                                    | Podsetnik za pauzu ako korisnik neprekidno<br>radi duže od 1 sata            |
| Off Timer (hr) (Tajmer za<br>isključenje (sat)) | 00-24                                                                                                    | Izaberite vreme isključivanja za DC.                                         |
| DDC/CI                                          | No (Ne) / Yes (Da)                                                                                                    | Uključite/isključite DDC/CI podršku.                                         |
| Volume (Ton)                                    | 0~100                                                                                                    | Podešavanje tona.                                                            |
| Mute (Utišaj)                                   | Off (Isklj.) / On (Uključeno)                                                                                                    | Utišaj zvuk.                                                                 |
| Resolution Notice<br>(Obaveštenje o rezoluciji) | Off (Isklj.) / On (Uključeno)                                                                                                    | Uključi/isključi Obaveštenje o rezoluciji.                                   |
| Reset (Resetuj)                                 | No (Ne) / ENERGY STAR <sup>®</sup>                                                                                                    | Vrati meni na podrazumevani.                                                 |

#### Napomene:

USB C1 Tabela različitog profila:

| Pametno napajanje                               | Podešavanje menija na<br>ekranu                 | USB C1<br>PD profil | USB-Hub       | Osvetljenje |
|-------------------------------------------------|-------------------------------------------------|---------------------|---------------|-------------|
| Uključeno<br>(HDR uključeno /<br>SDR uključeno) | Nema menija na ekranu<br>Pametno napajanje Auto | 65Ŵ                 | PUNA funkcija | 0~100       |
| Uključeno<br>(SDR uključen)                     | Nema menija na ekranu<br>Pametno napajanje Auto | 96W                 | USB<10W       | 0~100       |
| lsključeno<br>(HDR isključen)                   | Pametno napajanje<br>isključeno                 | 65W                 | USB<10W       | 0~100       |

#### OSD Setup (Podešavanje menija na ekranu)

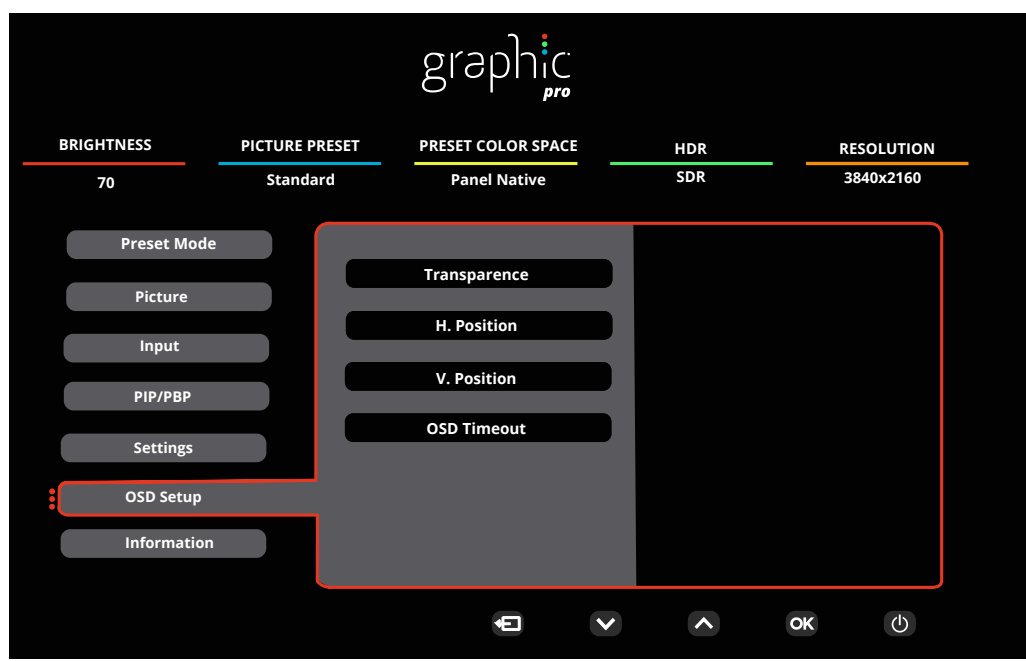

| Transparence (Providnost)                        | 0-100 | Podesite transparentnost menija na ekranu.       |
|--------------------------------------------------|-------|--------------------------------------------------|
| H. Position (H. Pozicija)                        | 0-100 | Podesite horizontalnu poziciju menija na ekranu. |
| V. Position (V. Pozicija)                        | 0-100 | Podesite vertikalni položaj menija na ekranu.    |
| OSD Timeout (Vreme<br>nestanka menija na ekranu) | 5-120 | Podesite vreme nestanka menija na ekranu.        |

### Information (Informacije)

| graphic          |                |                  |            |            |            |
|------------------|----------------|------------------|------------|------------|------------|
| BRIGHTNESS       | PICTURE PRESET | PRESET COLOR SPA | CE HDF     | R          | RESOLUTION |
| 70               | Standard       | Panel Native     | SDF        | 2          | 3840x2160  |
|                  |                |                  |            |            |            |
| Preset Mode      |                |                  |            |            |            |
|                  | Input          |                  | HDMI2 SN   | XXX        | ****       |
| Picture          | Reso           | ution 3840x2160  | @60H7 EW   | Version    | Vvvv       |
| Innut            |                | 364072100        |            | Version    |            |
| input            | Brigh          | itness           | 70 HD      | R          | SDR        |
| PIP/PBP          |                |                  |            |            |            |
|                  | Color          | Space Panel I    | Native Fir | mware Date | XXXXXXXXX  |
| Settings         |                |                  | 22         | 02/11002   | <b>NIA</b> |
| OSD Setup        | Gam            | ma               | 2.2 НВ     | RZ/HBR3    | NA         |
| <u>Osb setup</u> | White          | e Point          | 6500K Syr  | nc         | NA         |
| Information      |                |                  |            |            |            |
|                  |                |                  |            |            |            |
|                  |                |                  |            |            |            |
|                  |                | Ð                |            | OK         | <u> </u>   |

## LED indikator

| Status                     | LED boja    |
|----------------------------|-------------|
| Režim sa punim napajanjem  | Bela        |
| Režim aktivnog isključenja | Narandžasta |

## Rešavanje problema

| Problem i pitanje                                                         | Moguća rešenja                                                                                                    |
|---------------------------------------------------------------------------|----------------------------------------------------------------------------------------------------|
| LED za napajanje nije<br>uključen                                         | Proverite da je taster za napajanje UKLJUČEN i da je kabl za napajanje pravilno priključen na uzemljenu utičnicu i za monitor.                                                                                                    |
| Nema slike na ekranu                                                      | <ul> <li>Da li je kabl za napajanje pravilno povezan?<br/>Proverite priključak kabla za napajanje i napajanje.</li> <li>Da li je video kabl pravilno povezan?<br/>(Povezan pomoću HDMI kabla)<br/>Proverite povezanost HDMI kabla.<br/>(Povezan pomoću DisplayPort kabla)<br/>Proverite povezanost DisplayPort kabla.</li> <li>* HDMI/DisplayPort ulaz nije dostupan na svakom modelu.</li> <li>Ako je napajanje uključeno, ponovo pokrenite računar da biste videli početni<br/>ekran (ekran za prijavu).<br/>Ako se pojavi početni ekran (ekran za prijavu), pokrenite računar u<br/>odgovarajućem režimu (bezbedni režim za Windows 7/8/10), a zatim<br/>promenite frekvenciju grafičke kartice.<br/>(Pogledajte Podešavanje optimalne rezolucije)<br/>Ako se početni ekran (ekran za prijavu) ne pojavi, kontaktirajte servisni<br/>centar ili svog prodavca.</li> <li>Možete li da vidite "Ulaz nije podržan" na ekranu?<br/>Ovu poruku možete da vidite kada signal sa grafičke kartice premaši<br/>maksimalnu rezoluciju i frekvenciju koju monitor može pravilno da podnese.<br/>Podesite maksimalnu rezoluciju i frekvenciju koju monitor može pravilno da<br/>podnese.</li> <li>Proverite da su upravljački programi AOC monitora instalirani.</li> </ul> |
| Slika je nejasna i ima<br>problem sa sablasnom<br>senkom                  | Podesite kontrole za kontrast i osvetljenost.<br>Pritisnite brzi taster (AUTO) za automatsko podešavanje.<br>Nikako nemojte da koristite produžni kabl ili razvodnu kutiju. Preporučujemo<br>da monitor priključite direktno na izlazni priključak grafičke kartice na poleđini                                                                                                    |
| Slika poskakuje, treperi ili se<br>talasasta šara pojavljuje na<br>slici  | Udaljite električne uređaje koji mogu da izazovu električne smetnje što je dalje<br>moguće od monitora.<br>Koristite maksimalnu brzinu osvežavanja koju vaš monitor može da izvede u<br>rezoluciji koju koristite.                                                                                                    |
| Monitor je zaglavljen u<br>aktivnom isključenom<br>režimu                 | Prekidač za napajanje računara treba da bude u položaju UKLJUČENO.<br>Grafička kartica računara treba da bude dobro postavljena u svoj prorez.<br>Proverite da li je video kabl monitora pravilno povezan sa računarom.<br>Pregledajte video kabl monitora i proverite da nijedan pin nije savijen.<br>Proverite da vaš računar radi tako što ćete pritisnuti taster CAPS LOCK na<br>tastaturi dok posmatrate CAPS LOCK LED lampicu. LED lampica bi trebalo da<br>se uključi ili isključi nakon što pritisnete taster CAPS LOCK.                                                                                                    |
| Nedostaje jedna od osnovnih<br>boja (CRVENA, ZELENA ili<br>PLAVA)         | Pregledajte video kabl monitora i proverite da nijedan pin nije savijen.<br>Proverite da li je video kabl monitora pravilno povezan sa računarom.                                                                                                    |
| Slika na ekranu nije pravilno<br>centrirana ili nije ispravne<br>veličine | Podesite H-Poziciju i V-Poziciju ili pritisnite brzi taster (AUTO).                                                                                                    |
| Slika ima nedostatke u boji<br>(bela ne izgleda belo)                     | Podesite RGB boju ili izaberite željenu temperaturu boje.                                                                                                    |
| Horizontalne ili vertikalne<br>smetnje na ekranu                          | Koristite režim isključivanja operativnog sistema Windows 7/8/10/11 da biste<br>podesili CLOCK i FOCUS.<br>Pritisnite brzi taster (AUTO) za automatsko podešavanje.                                                                                                    |
| Propisi i servis                                                          | Pogledajte informacije o propisima i servisu koje se nalaze u priručniku na<br>CD-u ili na adresi www.aoc.com (da biste pronašli model koji ste kupili u<br>svojoj zemlji i da biste pronašli informacije o propisima i servisu na stranici za<br>podršku).                                                                                                    |

## Specifikacije

## Opšte specifikacije

|                           | Ime modela                                        | U27U3CV                                                                                                    |                            |  |  |  |  |
|---------------------------|---------------------------------------------------|----------------------------------------------------------------------------------------------------|----------------------------|--|--|--|--|
|                           | Pokretački sistem                                 | TFT LCD u boji                                                                                                    |                            |  |  |  |  |
| Panel                     | Veličina vidljive slike                           | 68,5 cm dijagonala (27″ širina ekrana)                                                                                                    |                            |  |  |  |  |
|                           | Pixel pitch (Gustina piksela)                     | 0,1554mm (H) x 0,1554mm(V)                                                                                                    |                            |  |  |  |  |
|                           | Boja ekrana                                       | 1,07B boja <sup>[1]</sup>                                                                                                    |                            |  |  |  |  |
|                           | Horizontalni opseg skeniranja                     | 30k~140kHz                                                                                                    | 30k~140kHz                 |  |  |  |  |
|                           | Veličina horizontalnog<br>skeniranja (maksimalno) | 596,736mm                                                                                                    |                            |  |  |  |  |
|                           | Vertikalni opseg skeniranja                       | 23~75Hz                                                                                                    |                            |  |  |  |  |
| Drugo                     | Veličina vertikalnog skeniranja<br>(maksimalno)   | 335,664mm                                                                                                    | 64mm                       |  |  |  |  |
|                           | Optimalna unapred podešena<br>rezolucija          | 3840x2160@60Hz                                                                                                    |                            |  |  |  |  |
|                           | Maks. rezolucija                                  | 3840x2160@60Hz <sup>[2]</sup>                                                                                                    |                            |  |  |  |  |
|                           | Plug & Play                                       | VESA DDC2B/CI                                                                                                    |                            |  |  |  |  |
|                           | lzvor napajanja                                   | 100-240V~ 50/60Hz 3,0A                                                                                                    |                            |  |  |  |  |
|                           |                                                   | Tipično (podrazumevana osvetljenost i kontrast) 44W                                                                                                    |                            |  |  |  |  |
|                           | Potrošnja energije                                | Maks. (osvetljenost = 100                                                                                                    | ≤206W                      |  |  |  |  |
|                           |                                                   | Režim pripravnosti ≤0,3W                                                                                                    |                            |  |  |  |  |
| Fizičke<br>karakteristike | Tip priključka                                    | HDMIx2, DisplayPort, RJ-45, Earphone,<br>USB C1: Video,PD 96W<br>USB C2: Uzvodno<br>USB C (Strana): Napajanje do 15W<br>USB-Ax4 (strana za brzo punjenje) |                            |  |  |  |  |
|                           | Tip signalnog kabla                               | Odvojiv                                                                                                    |                            |  |  |  |  |
|                           | Ugrađeni zvulnici                                 | 3Wx2                                                                                                    |                            |  |  |  |  |
|                           | Tomporatura                                       | Radna                                                                                                    | 0°C~40°C                   |  |  |  |  |
| <b>F</b> hala XI.:        |                                                   | Neradna                                                                                                    | -25°C~55°C                 |  |  |  |  |
|                           | Vlažpost                                          | Radna                                                                                                    | 10%~85% (Bez-kondenzacije) |  |  |  |  |
| LKUIUSKI                  | VIALITUSL                                         | Neradna                                                                                                    | 5%~93% (Bez-kondenzacije)  |  |  |  |  |
|                           | Nadmorska visina                                  | Radna                                                                                                    | 0m~5000m (0ft.~16404ft.)   |  |  |  |  |
|                           |                                                   | Neradna                                                                                                    | 0m~12192m (0ft.~40000ft.)  |  |  |  |  |

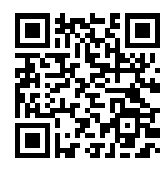

[1] Tabela bitova boja: ("V": sa podrškom, "\" : bez podrške)

| Verzija signala    | HDMI2.0              |                 | DP1.4                |                 | USB C /<br>USB velika brzina<br>podataka |                 | USB C /<br>USB visoka rezolucija |                 |
|--------------------|----------------------|-----------------|----------------------|-----------------|------------------------------------------|-----------------|----------------------------------|-----------------|
| Stanje<br>Bit boje | YCbCr420<br>YCbCr422 | YCbCr444<br>RGB | YCbCr420<br>YCbCr422 | YCbCr444<br>RGB | YCbCr420<br>YCbCr422                     | YCbCr444<br>RGB | YCbCr420<br>YCbCr422             | YCbCr444<br>RGB |
| UHD 60Hz 10 bpc    | V                    | ١               | V                    | V               | V                                        | ١               | V                                | V               |
| UHD 60Hz 8 bpc     | V                    | V               | V                    | V               | V                                        | V               | V                                | V               |
| QHD 60Hz 10 bpc    | V                    | V               | V                    | V               | V                                        | V               | V                                | V               |
| QHD 60Hz 8 bpc     | V                    | V               | V                    | V               | V                                        | V               | ١                                | V               |

Napomena: Windows operativni sistemi sa 8bit+YCbCr422 i noviji ne podržavaju HDR.

[2] U režimu za veliku brzinu podataka, 3840x2160@60Hz+10bit+YCbCr444 nije podržano.

## Unapred podešeni režimi prikaza

| STANDARDNO | REZOLUCIJA (±1Hz) | HORIZONTALNA<br>FREKVENCIJA (KHz) | VERTIKALNA<br>FREKVENCIJA (Hz) |  |
|------------|-------------------|-----------------------------------|--------------------------------|--|
| DOS REŽIM  | 720x400@70Hz      | 31,469                            | 70,087                         |  |
|            | 640x480@60Hz      | 31,469                            | 59,94                          |  |
|            | 640x480@67Hz      | 35                                | 66,667                         |  |
| VGA        | 640x480@72Hz      | 37,861                            | 72,809                         |  |
|            | 640x480@75Hz      | 37,5                              | 75                             |  |
|            | 800x600@56Hz      | 35,156                            | 56,25                          |  |
| SVCA       | 800x600@60Hz      | 37,879                            | 60,317                         |  |
| SVGA       | 800x600@72Hz      | 48,077                            | 72,188                         |  |
|            | 800x600@75Hz      | 46,875                            | 75                             |  |
| MAC REŽIMI | 832X624@75Hz      | 49,725                            | 74,551                         |  |
|            | 1024x768@60Hz     | 48,363                            | 60,004                         |  |
| XGA        | 1024x768@70Hz     | 56,476                            | 70,069                         |  |
|            | 1024x768@75Hz     | 60,023                            | 75,029                         |  |
| SYCA       | 1280x1024@60Hz    | 63,981                            | 60,02                          |  |
| ADAC       | 1280x1024@75Hz    | 79,976                            | 75,025                         |  |
|            | 1440x900@60Hz     | 55,935                            | 59,887                         |  |
| WAGA+      | 1440x900@60Hz     | 55,469                            | 59,901                         |  |
|            | 1680x1050@60Hz    | 65,29                             | 59,954                         |  |
| WSAGA      | 1680x1050@60Hz    | 64,674                            | 59,883                         |  |
| FHD        | 1920x1080@60Hz    | 67,5                              | 60                             |  |
| QHD        | 2560x1440@60Hz    | 88,787                            | 59,951                         |  |
| PBP režim  | 1920x2160@60Hz    | 133,293                           | 59,988                         |  |
|            | 3840x2160@30Hz    | 67,5                              | 30                             |  |
|            | 3840x2160@60Hz    | 135                               | 60                             |  |

Napomena: Prema VESA standardu, može da dođe do određene greške (+/-1Hz) prilikom izračunavanja brzine osvežavanja (frekvencije polja) različitih operativnih sistema i grafičkih kartica. Da bi se poboljšala kompatibilnost, nominalna brzina osvežavanja ovog proizvoda je zaokružena. Pogledajte stvarni proizvod.

## Dodela pinova

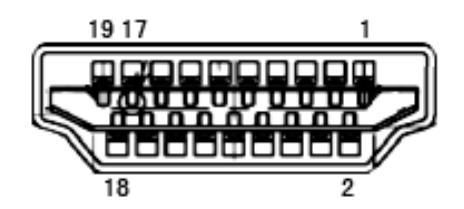

19-pinski signalni kabl ekrana u boji

| Br. pina | Ime signala        | Br. pina | Ime signala                      | Br. pina | Ime signala                          |
|----------|--------------------|----------|----------------------------------|----------|--------------------------------------|
| 1.       | TMDS Data 2+       | 9.       | TMDS Data 0-                     | 17.      | DDC/CEC Ground                       |
| 2.       | TMDS Data 2 Shield | 10.      | TMDS Clock +                     | 18.      | +5V napajanje                        |
| 3.       | TMDS Data 2-       | 11.      | TMDS Clock Shield                | 19.      | Detektovanje brzog<br>priključivanja |
| 4.       | TMDS Data 1+       | 12.      | TMDS Clock-                      |          |                                      |
| 5.       | TMDS Data 1Shield  | 13.      | CEC                              |          |                                      |
| 6.       | TMDS Data 1-       | 14.      | Rezervisano (N.C. na<br>uređaju) |          |                                      |
| 7.       | TMDS Data 0+       | 15.      | SCL                              |          |                                      |
| 8.       | TMDS Data 0 Shield | 16.      | SDA                              |          |                                      |

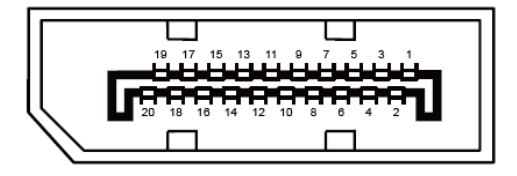

#### 20-pinski signalni kabl ekrana u boji

| Br. pina | Ime signala   | Br. pina | Ime signala                       |
|----------|---------------|----------|-----------------------------------|
| 1        | ML_Lane 3 (n) | 11       | GND                               |
| 2        | GND           | 12       | ML_Lane 0 (p)                     |
| 3        | ML_Lane 3 (p) | 13       | KONFIG1                           |
| 4        | ML_Lane 2 (n) | 14       | KONFIG2                           |
| 5        | GND           | 15       | AUX_CH(p)                         |
| 6        | ML_Lane 2 (p) | 16       | GND                               |
| 7        | ML_Lane 1 (n) | 17       | AUX_CH(n)                         |
| 8        | GND           | 18       | Detektovanje brzog priključivanja |
| 9        | ML_Lane 1 (p) | 19       | Vrati DP_PWR                      |
| 10       | ML_Lane 0 (n) | 20       | DP_PWR                            |

## **Plug and Play**

#### Plug & Play DDC2B funkcija

Ovaj monitor je opremljen VESA DDC2B mogućnostima prema VESA DDC STANDARDU. To omogućava monitoru da informiše glavni sistem o svom identitetu i, u zavisnosti od nivoa korišćenog DDC-a, saopšti dodatne informacije o svojim mogućnostima prikaza.

DDC2B je dvosmerni kanal za podatke zasnovan na I2C protokolu. Glavni sistem može da zahteva EDID informacije preko DDC2B kanala.

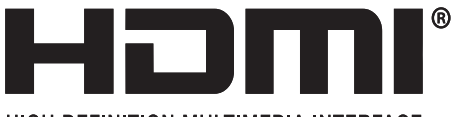

HIGH-DEFINITION MULTIMEDIA INTERFACE